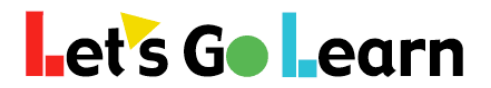

## How to Export ADAM Data for Classworks

**Overview:** When Logged into Let's Go Learn, users should go to the reporting menu and select Data Portal. Once in the Data Portal follow the instrutions below...

**Step One:** Go to Export Menu in the Data Portal.

| Let's Go Learn                 | Home | Reports | Exports | Beta | Data Distribution Portal                                                                 |
|--------------------------------|------|---------|---------|------|------------------------------------------------------------------------------------------|
|                                |      |         | 1       |      | Welcome admin@jcboe! [ <u>Log Out</u> ]                                                  |
| Welcome<br>To begin please Log |      |         |         |      | The to THE LGL Data Portal!<br>Log In and select the report or extract that you require. |

Step Two: Select Raw Scores Export.

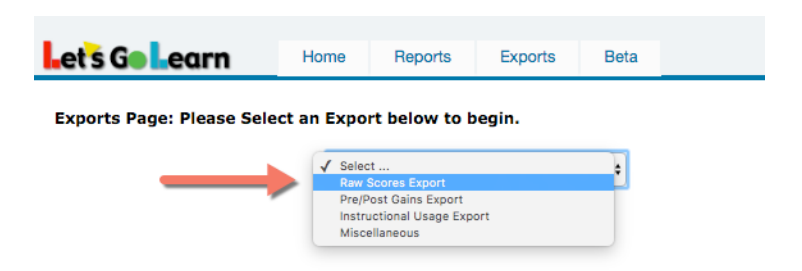

**Step Three:** Fill out the parameters listed below.

| Exports Page: Please Select an Export below to begin. |                                                                                          |            |                                         |            |  |  |  |  |  |  |
|-------------------------------------------------------|------------------------------------------------------------------------------------------|------------|-----------------------------------------|------------|--|--|--|--|--|--|
|                                                       | Raw Scores Export \$                                                                     |            |                                         |            |  |  |  |  |  |  |
|                                                       | 💿 DORA 💿 DORA Spanish 💿 DORA Phonemic Awareness 🔹 ADAM 💿 DOMA Pre-Algebra 💿 DOMA Algebra |            |                                         |            |  |  |  |  |  |  |
| Start Date:                                           | 4                                                                                        | End Date:  | 5                                       |            |  |  |  |  |  |  |
| Grade Start:                                          | Kindergarten \$                                                                          | Grade End: | 12+ \$                                  |            |  |  |  |  |  |  |
| File Type:                                            | CSV File \$                                                                              |            | Data Export Type:<br>Grade Level Scores | Raw Scores |  |  |  |  |  |  |
|                                                       | Include Teacher Login                                                                    |            |                                         | 2          |  |  |  |  |  |  |
| Strand:                                               | All                                                                                      | \$         |                                         |            |  |  |  |  |  |  |
|                                                       | Continue                                                                                 |            |                                         |            |  |  |  |  |  |  |

- 1. Select "ADAM" for your assessment
- 2. Be sure to select "Raw Scores" for the Data Export Type.
- 3. Select "All" for the strands.
- 4. Enter in the starting date for the testing window that you want to target.
- 5. Enter in the ending date for the testing window that you want to target.